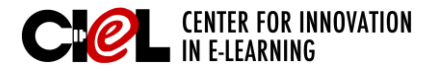

# **INSERTING IMAGES**

on the Syllabus Page

## **OVERVIEW**

You may need to insert images on the syllabus page of your Blackboard course. Here are the steps to complete this task:

## **STEPS**

Step 1 Set "Edit Mode" to ON.

Step 2 Click "Syllabus" on the left panel.

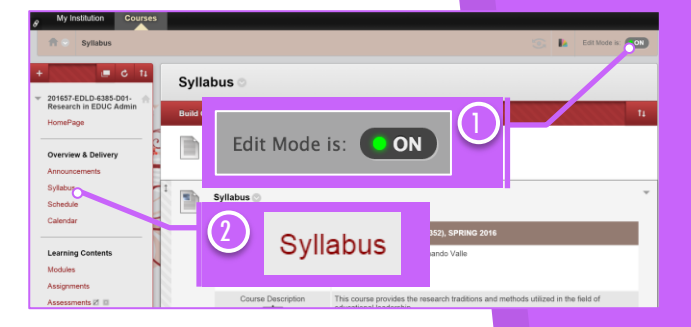

**Step 3** Click the chevron shaped icon next to *Syllabus* and select "Edit."

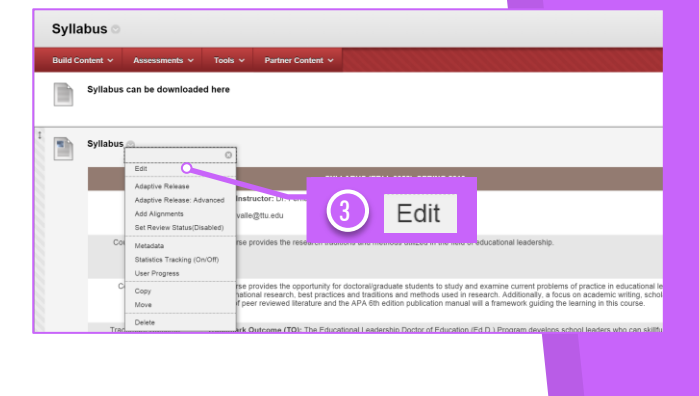

Step 4 On the content page,
Place the cursor to where you want to insert an image.
Click the "Insert/Edit Image" icon. You can insert common image types, such as GIF, JPG, JPEG, BMP, PNG, and TIF.

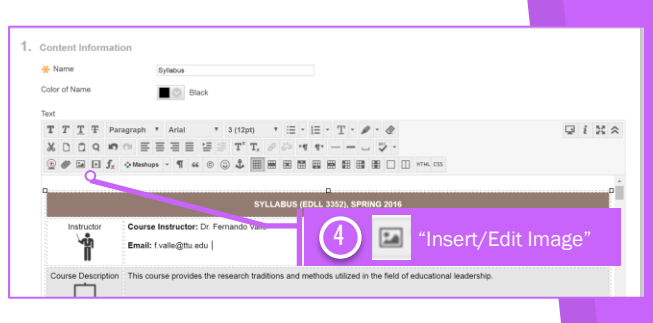

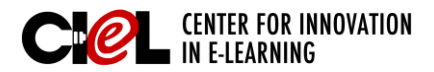

# INSERTING IMAGES

### on the Syllab<mark>us Page</mark>

**Step 5** Choose settings for the image.

#### a) General Image Settings

On the *General* tab, embed an image from one of the following:

- Create a link to a file outside of the local system, type or paste a URL in the *Image URL* text box. You must use the http:// protocol.
- Upload a file from your computer, click on "Browse My Computer."
- Upload a file from the course, click on "Browse Course."

#### b) Appearance Settings

The *Appearance* tab allows you to control image placement and appearance.

- Alignment: Place the image relative to the nearby text. Choices include baseline, top, middle, bottom, text top, text bottom, left, and right.
- Dimensions: Image size displayed in pixels.
- *Vertical space*: Set the margin above and below the image.
- *Horizontal space*: Set the margin on either side of the image.
- Border: Set a border around the image.
- Style: Whenever you change the appearance settings, this box displays the HTML code for the image.

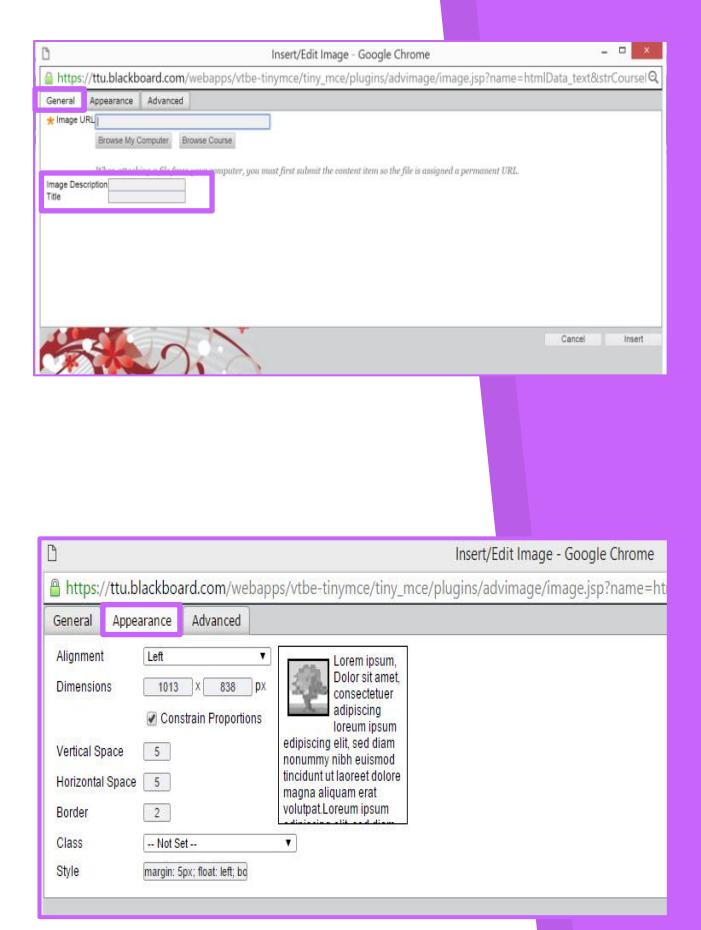

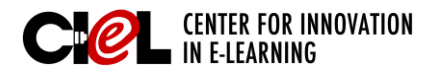

### BLACKBOARD JOB-AIDS

# **INSERTING IMAGES**

### on the Syllabus Page

#### c) Advanced Image Settings

Use the *Advanced* tab settings to specify an alternative image based on mouse activity. Normally, you do not need to set or edit these settings.

Step 6 Click "Insert."

Step 7 Click "Submit."

**Complete Looking** The inserted image will appear on the Syllabus page as highlighted.

| 🗅 Insert/Edit Image - Google Chrome – 🗖                                                                           |   |
|----------------------------------------------------------------------------------------------------|---|
| https://ttu.blackboard.com/webapps/vtbe-tinymce/tiny_mce/plugins/advimage/image.jsp?name=htmlData_text&strCoursel | Q |
| General Appearance Advanced                                                                                       |   |
| Alternative Image                                                                                                 |   |
| For Mouse Over                                                                                                    |   |
| For Mouse Out                                                                                                    |   |
|                                                                                                    |   |
| Language Direction - Not Set-                                                                                     |   |
| Language Code                                                                                                    |   |
| Image Map                                                                                                    |   |
| Long Description Link                                                                                             |   |
| Carrel leart                                                                                                    |   |
|                                                                                                    |   |
|                                                                                                    |   |
|                                                                                                    |   |
|                                                                                                    |   |
|                                                                                                    |   |
|                                                                                                    |   |
|                                                                                                    |   |
|                                                                                                    |   |
|                                                                                                    |   |
|                                                                                                    |   |
| ft = Sylidous 🛞 b Estivote s                                                                                      | 3 |
| + Success: Syllabus edited.                                                                                       | 0 |
| 20165740L04385-001-                                                                                               |   |
| HonePage                                                                                                    |   |
| Overview & Delivery                                                                                               |   |
| Amouncements Syllabus can be downloaded here                                                                      |   |
| Syladus Solution                                                                                                  |   |
| Calendar Syllabus                                                                                                 | Ŧ |
| Learning Contents SYLLABUS (EDLL 3357), SPRIND 2016                                                               |   |
| Modules Instructor Course Instructor: Dr. Fernando Vale                                                           |   |
| Assignments                                                                                                    |   |
|                                                                                                    |   |
| Asynchronous Tools Usurusipe Read                                                                                 |   |
|                                                                                                    |   |